# 将多个ISE集群与基于TrustSec的策略的安全网络 设备集成

## 目录

简介 先决条件 要求 使用的组件 限制 网络图 配置 ISE 配置 启用SXP 在群集节点上配置SXP 在汇聚节点上配置SXP 在聚合节点上启用pxGrid pxGrid自动审批 网络设备TrustSec设置 网络设备授权 SGT 授权策略 在ISE汇聚节点上启用ERS(可选) 将用户添加到ESR管理员组(可选) 安全Web设备配置 pxGrid证书 在安全Web设备上启用SXP和ERS 标识配置文件 基于SGT的解密策略 交换机配置 AAA **TrustSec** 验证 相关信息

## 简介

本文档介绍通过pxGrid将来自多个ISE部署的安全组标记(SGT)信息发送到单个思科安全网络设备 (正式版网络安全设备WSA)以在TrustSec部署中利用基于SGT的Web访问策略的过程。

在版本14.5之前,安全网络设备只能与单个ISE集群集成基于SGT的身份策略。通过引入此新版本 ,安全网络设备现在可与来自多个ISE集群的信息进行互操作,并在它们之间汇聚一个单独的ISE节 点。这带来了巨大的好处,使我们能够导出来自不同ISE集群的用户数据,并自由控制用户可以使 用的退出点,无需1:1集成。

## 先决条件

#### 要求

Cisco 建议您了解以下主题:

- •身份服务引擎 (ISE)
- 安全Web设备
- RADIUS协议
- TrustSec
- pxGrid

### 使用的组件

本文档中的信息基于以下软件和硬件版本:

- 安全Web设备14.5
- ISE版本3.1 P3

本文档中的信息都是基于特定实验室环境中的设备编写的。本文档中使用的所有设备最初均采用原 始(默认)配置。如果您的网络处于活动状态,请确保您了解所有命令的潜在影响。

#### 限制

1. 所有ISE集群需要为SGT维护统一的映射。

- 2. ISE汇聚节点必须拥有其他ISE集群的SGT名称/编号。
- 3. 安全Web设备只能根据SGT标记识别策略(访问/解密/路由),而不能识别组和用户。
- 4. 报告和跟踪基于SGT。
- 5. 现有的ISE/安全Web设备规模调整参数继续适用于此功能。

## 网络图

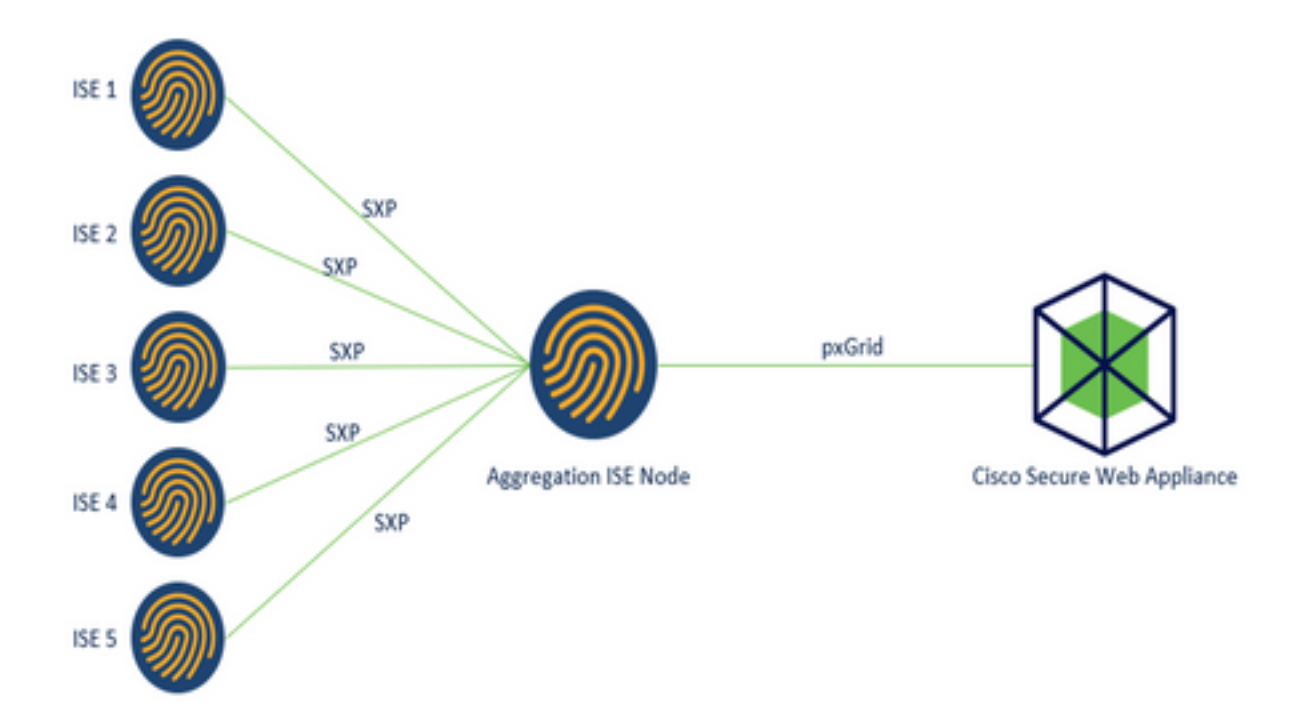

Process:

1.当最终用户连接到网络时,他们根据ISE中的授权策略接收SGT。

2.然后,不同的ISE集群通过SXP将此SGT信息以SGT-IP映射的形式发送到ISE汇聚节点。

3. ISE汇聚节点接收此信息并通过pxGrid与单个安全网络设备共享。

4.安全Web设备使用它学到的SGT信息,根据Web访问策略向用户提供访问权限。

## 配置

## ISE 配置

#### 启用SXP

**步骤1.**选择三行图标 \_\_\_\_ 位于左上角,在Administration > System > Deployment中选择。

步骤2.选择要配置的节点,然后点击编辑。

| E Cisco ISE                        |              |               | Administration • S | ystem                   |                   |                  | a               | 0 23        | 1 |
|------------------------------------|--------------|---------------|--------------------|-------------------------|-------------------|------------------|-----------------|-------------|---|
| Deployment Licensing               | Certificates | Logging       | Maintenance        | Upgrade He              | alth Checks Bac   | kup & Restore    | Admin Access    | Setting     | 5 |
| Deployment                         | • De         | eployme       | nt Nodes           |                         |                   |                  | Selected 1 Tota |             |   |
| 는 꽃 Deployment<br>35- PAN Failover | 0            | late 🔒 Region | r D Syncup 🗟       | Deregister              |                   |                  |                 | <b>M</b> ~  |   |
|                                    | C            | Hostname      | A Personas         |                         | Role(s)           | Services         |                 | Node Status |   |
|                                    |              | ise01-CL1     | Administratio      | n, Monitoring, Policy S | envice STANDALONS | SESSION, PROFILE | R               |             |   |

#### 步骤3.要启用SXP,请勾选框Enable SXP Service

| E Cisco    | SE        |              | A          | dministration • S       | ystem           |               |                  | Q.           | 0580     |
|------------|-----------|--------------|------------|-------------------------|-----------------|---------------|------------------|--------------|----------|
| Deployment | Licensing | Certificates | Logging    | Maintenance             | Upgrade         | Health Checks | Backup & Restore | Admin Access | Settings |
|            |           |              | <b>2</b> ~ | Enable Session          | Services 🧃      | )             |                  |              |          |
|            |           |              |            | Include Node in Nod     | te Group None   |               | ~ 0              |              |          |
|            |           |              | Enab       | ie Profiling Service 🕣  |                 |               |                  |              |          |
|            |           |              | C 646      | ie Threat Centric NAC 5 | iervice 🕞       |               |                  |              |          |
|            |           |              | <b>-</b>   | Enable SXP Se           | rvice 🧿         |               |                  |              |          |
|            |           |              |            | Use interface           | GigabitEthernet | 0             | ~                |              |          |

步骤4.向下滚动到底部,然后点击保存

**注意**:对每个集群中的其他ISE节点(包括汇聚节点)重复所有步骤。

#### 在群集节点上配置SXP

**步骤1.**选择三行图标 ── 位于左上角,然后选择 **工作中心> TrustSec > SXP。** 

步骤2.点击+Add将ISE汇聚节点配置为SXP对等体。

| ≡ Cisco                         | ISE        | W               | ork Centers - T | rustSec |             |              |         |          | Q  | 0    | 58      | 0   |
|---------------------------------|------------|-----------------|-----------------|---------|-------------|--------------|---------|----------|----|------|---------|-----|
| Overview                        | Components | TrustSec Policy | Policy Sets     | SXP     | ACI         | Troubleshoot | Reports | Settings |    |      |         |     |
| SXP Devices<br>All SXP Mappings |            | SXP Devi        | ces 💿           |         |             |              |         |          |    |      |         |     |
|                                 |            |                 |                 |         |             | Rows/Page 2  | ✓ K < 1 | />>) [   | Go | 2    | Total R | OWS |
|                                 |            | C Refresh + Ad  | id 🛛 Trash 🗸 🖉  | East A  | ssign SXP ( | Domain       |         |          |    | ⊽ ra | # ~     | ٥   |

**步骤3.**定义ISE聚**合节**点**的名**称和IP地址,选择对等角色作为LISTENER。在**连接的PSN**、所需的 SXP域下选择所需的PSN,在"状态"下选择**启用**,然后选择**密码类型**和所需的**版本**。

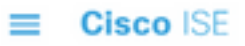

| Overview Component | TrustSec Policy Policy Sets SXP                        | ACI |
|--------------------|--------------------------------------------------------|-----|
| SXP Devices        | SXP Devices > SXP Connection                           |     |
| All SXP Mappings   | <ul> <li>Upload from a CSV file</li> </ul>             |     |
|                    | - Add Single Device                                    |     |
|                    | Input fields marked with an asterisk (*) are required. |     |
|                    | Name<br>ISE Aggregation node                           |     |
|                    | IP Address *<br>10.50.50.125                           |     |
|                    | Peer Role •<br>LISTENER V                              |     |
|                    | Connected PSNs *<br>ise01-CL1 ×                        |     |

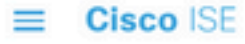

| Overview         | Components | TrustSec Policy                       | Policy Sets | SXP    | ACI |
|------------------|------------|---------------------------------------|-------------|--------|-----|
| SXP Devices      |            | SXP Domains *                         |             |        |     |
| All SXP Mappings |            | default ×                             |             | $\sim$ |     |
|                  |            | Status *                              |             |        |     |
|                  |            | LINDIGU                               |             |        |     |
|                  |            | Password Type *<br>CUSTOM             |             | ~      |     |
|                  |            | Password                              |             |        |     |
|                  |            | Version *                             |             |        |     |
|                  |            | Advanced Cettings                     |             |        |     |
|                  |            | <ul> <li>Advanced Settings</li> </ul> | Cancel      | Save   |     |
|                  |            |                                       |             |        |     |

步骤4.单击保存

注意:对每个集群中的其他ISE节点重复所有步骤,以构建与汇聚节点的SXP连接。在汇聚节点上重复相同的过程,并选择SPEAKER作为对等角色。

#### 在汇聚节点上配置SXP

步骤1.选择位于左上角的三行图标,然后在"工作中心">"TrustSec">"设置"中进行选择

第二步:单击SXP Settings选项卡

步骤3.要传播IP-SGT映射,请勾选在pxGrid上发布SXP绑定复选框。

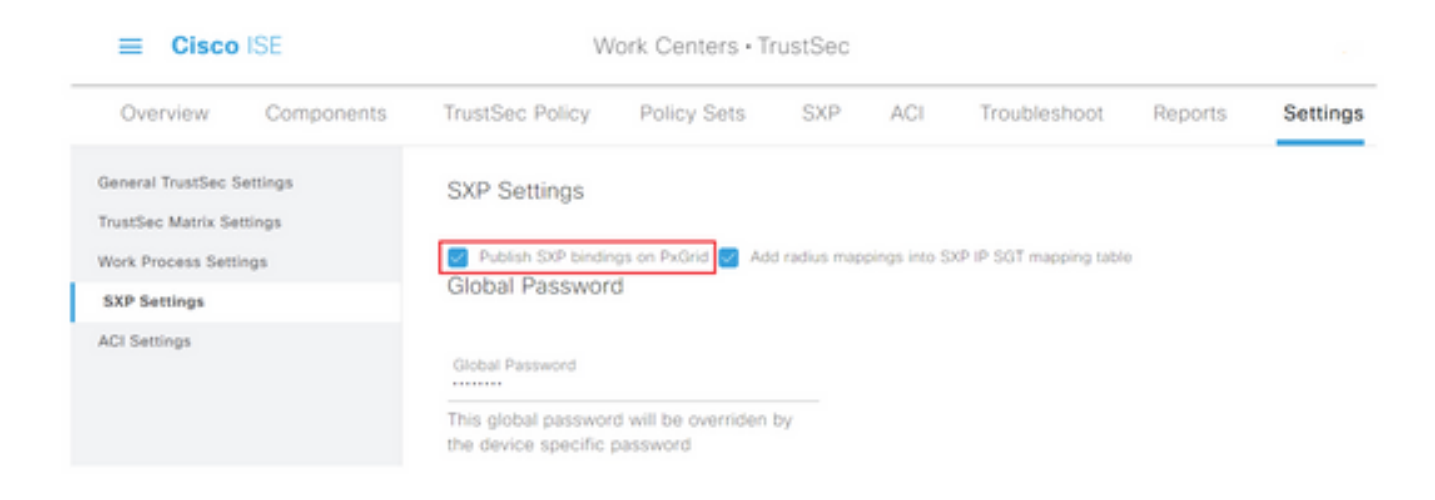

### 第4步(可选):在Global Password下定义SXP设置的默认密码

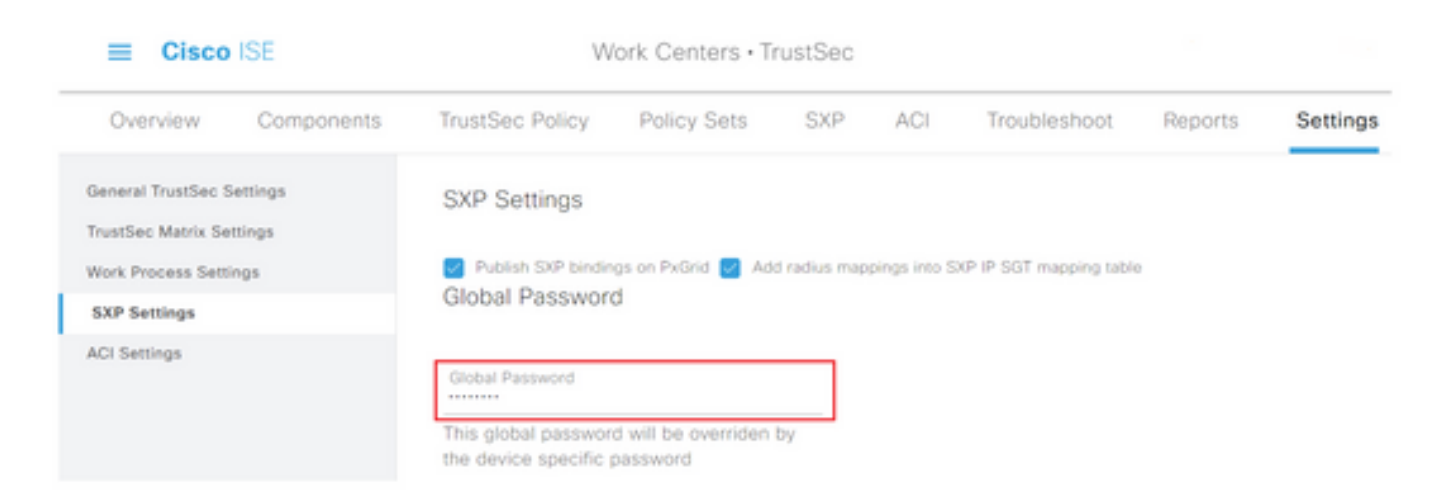

步骤5.向下滚动并点击保存。

### 在聚合节点上启用pxGrid

**第1步:选**择位于左上角的三行图标,然后在Administration > System > Deployment上选择。

步骤2.选择要配置的节点,然后点击编辑。

| E Cisco ISE                                      | Admini        | stration • System        |                    |            |                   | ····· • Q. @ | - 50 ·              | 0      |
|--------------------------------------------------|---------------|--------------------------|--------------------|------------|-------------------|--------------|---------------------|--------|
| Deployment Licensing Certificates                | Logging Maint | enance Upgrade           | Health Checks      | Backup & P | Nestore Adr       | min Access S | lettings            |        |
| Deployment C  C  C  C  C  C  C  C  C  C  C  C  C | Deployment    | Nodes                    | v                  |            |                   | Selected 1 T | obei 1 (2)<br>Ali V | 0<br>7 |
| Ab Long Lamburg                                  | Hostname      | Personas                 |                    | Role(s)    | Services          |              | Node Sta            | atus   |
|                                                  | E 100-000     | Administration, Monitori | ng, Policy Service | STANDALONE | SESSION, PROFILER |              | •                   |        |

步骤3.要启用pxGrid,请点击pxGrid旁边的按钮。

| Cisco ISE            | Administration - System                                                 | 0.0510                |
|----------------------|-------------------------------------------------------------------------|-----------------------|
| Deployment Licensing | Certificates Logging Maintenance Upgrade Health Checks Backup & Restore | Admin Access Settings |
|                      | Enable Session Services ()                                              |                       |
|                      | inclute Notes in Notes Group Notes 🗸 😲                                  |                       |
|                      | 🚺 Enable Probing Service 💮                                              |                       |
|                      | 🗌 Enatin Tread Centre NHC Server 💿                                      |                       |
|                      | Enable SXP Service ()                                                   |                       |
|                      | Use montain disposit/Dennet 0 V                                         |                       |
|                      | 📄 Enaltie Geura Admin Sanura 💿                                          |                       |
|                      | 📄 Enative Paracear country Service 💿                                    |                       |
|                      |                                                                         |                       |
|                      | Shirks                                                                  |                       |

**步骤4.**向下滚动到底部,然后点击**保存。** 

#### pxGrid自动审批

第1步:导航到左上角的三行图标并选择管理> pxGrid服务>设置。

**第二步:**默认情况下,ISE不会自动批准pxGrid来自新pxGrid客户端的连接请求,因此必须通过选中Automatically approve new certificate-based accounts复选框启用该设置。

| ≡ Cisc  | O ISE                                                                |                          | Administration - pxGrid Services |
|---------|----------------------------------------------------------------------|--------------------------|----------------------------------|
| Summary | Client Management                                                    | Diagnostics              | Settings                         |
| Sett    | tings                                                                |                          |                                  |
| ☑ A     | utomatically approve new certific<br>llow password based account cre | ate-based accounts ation |                                  |
|         | Use (                                                                | Default Sa               | ove                              |

步骤3.点击保存

网络设备TrustSec设置

对于思科ISE处理来自支持TrustSec的设备请求,您必须在思科ISE中定义这些支持TrustSec的设备。

**步骤1.导**航至位于左上角的三个行图标,然后在Administration > Network Resources > Network Devices中选择。

**第二步**:单击+Add。

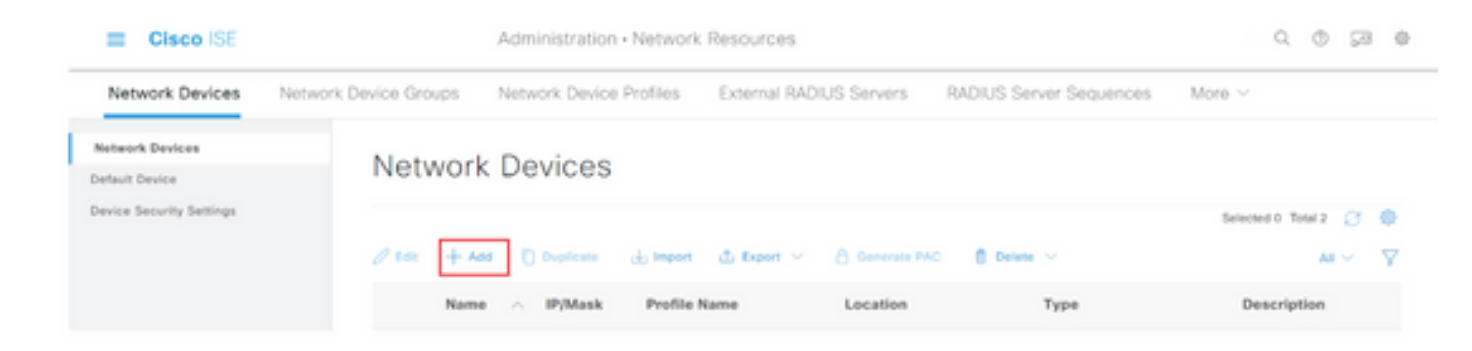

步骤3.在Network Devices部分和RADIUS Authentication Settings中输入所需的信息。

步骤4.选中Advanced TrustSec Settings复选框以配置启用TrustSec的设备。

| Cisco ISE                | Administration • Network Resources                                    |
|--------------------------|-----------------------------------------------------------------------|
| Network Devices          | Network Device Groups Network Device Profiles External RADIUS Servers |
| Network Devices          | TACACS Authentication Settings                                        |
| Default Device           | SNMP Settings                                                         |
| Device Security Settings | Advanced TrustSec Settings                                            |

**第5步:**点击Use Device ID for TrustSec Identification**复选框**,以自动填充Network Devices(网络 设备)部分中列出**的设备**名称。在**密码**字段中输入密码。

| Cisco ISE                                  |                                      | Administration • Netw                               | vork Resources            |
|--------------------------------------------|--------------------------------------|-----------------------------------------------------|---------------------------|
| Network Devices                            | Network Device Groups                | Network Device Profile                              | s External RADIUS Servers |
| Network Devices                            | 🗹 🗸 Advar                            | nced TrustSec Setting                               | gs                        |
| Default Device<br>Device Security Settings | V Devic<br>Use Devic<br>Identificati | e Authentication Se<br><sup>b ID for TrustSec</sup> | ttings                    |
|                                            | Device Id                            | SW1                                                 |                           |
|                                            | * Passwor                            | nd Sh                                               | low                       |
|                                            |                                      |                                                     |                           |

**注意**:ID和密码必须与随后在交换机上配置的"cts credentials id <ID> password <PW>"命令 匹配。

**步骤6.**选中**Send configuration changes to device复**选框,以便ISE可以向设备发送TrustSec CoA通 知。

| Cisco ISE                |                       | Administration - Network              | Resource | 205          |       |                         |        |
|--------------------------|-----------------------|---------------------------------------|----------|--------------|-------|-------------------------|--------|
| Network Devices          | Network Device Groups | Network Device Profiles               | Externa  | I RADIUS Ser | rvers | RADIUS Server Sequences | More 1 |
| Network Devices          |                       |                                       |          |              |       |                         |        |
| Default Device           | V Tru                 | stSec Notifications and U             | pdates   |              |       |                         |        |
| Device Security Settings |                       |                                       | 1        |              |       |                         |        |
|                          | * Down                | ricad environment data every          | Days     | ~            |       |                         |        |
|                          |                       |                                       | 1        |              |       |                         |        |
|                          | * Dow                 | rioad peer authorization policy every | Days     | ~            |       |                         |        |
|                          |                       |                                       | 1        |              |       |                         |        |
|                          | * Real                | thertication every                    | Days     | ¥ (0)        |       |                         |        |
|                          |                       |                                       | 1        |              |       |                         |        |
|                          | * Down                | ricad SGACL lists every               | Days     | v            |       |                         |        |
|                          | Other 1               | ivatfiec devices to trust this device |          |              |       |                         |        |
|                          | Send o                | onfiguration changes to device        |          | sing 🔘 Co    | 4 0   | cu                      |        |

步骤7.选中Include this device when deploying Security Group Tag Mapping Updates复选框。

**步骤8.**要让ISE编辑网络设备的配置,请在EXEC Mode Username和EXEC Mode Password字段中 输入用户凭证。或者,在启用模式密码字段中提供启用密码。

注意:对要成为TrustSec域一部分的所有其他NAD重复上述步骤。

#### 网络设备授权

**第1步:选**择位于左上角的三行图标,然后依次选择工作中心(Work Centers)> TrustSec > TrustSec**策略(TrustSec Policy)。** 

第二步: 在左侧窗格中, 单击网络设备授权。

| Overview Components   | TrustSec Policy | Policy Sets | SIP   | ACI            | Troubleshoot    | Reports               | Settings                 |            |  |  |
|-----------------------|-----------------|-------------|-------|----------------|-----------------|-----------------------|--------------------------|------------|--|--|
| press Policy ~        | Network [       | Device A    | uthor | izatio         | <b>n</b>        | ines. Dran and        | dross subre to channe to | The center |  |  |
|                       |                 |             |       |                |                 | rotal or equip of the | Contraction of the state |            |  |  |
| Matrix<br>Source Tree | Curla Curla     | aut Rule    |       | no ruhes defin | and or no match | then The              | thet_Devices             | tot ×      |  |  |

步骤3.在右侧,使用上文Edit 和Insert new row 旁边的下拉列表创建新的NDA规则。

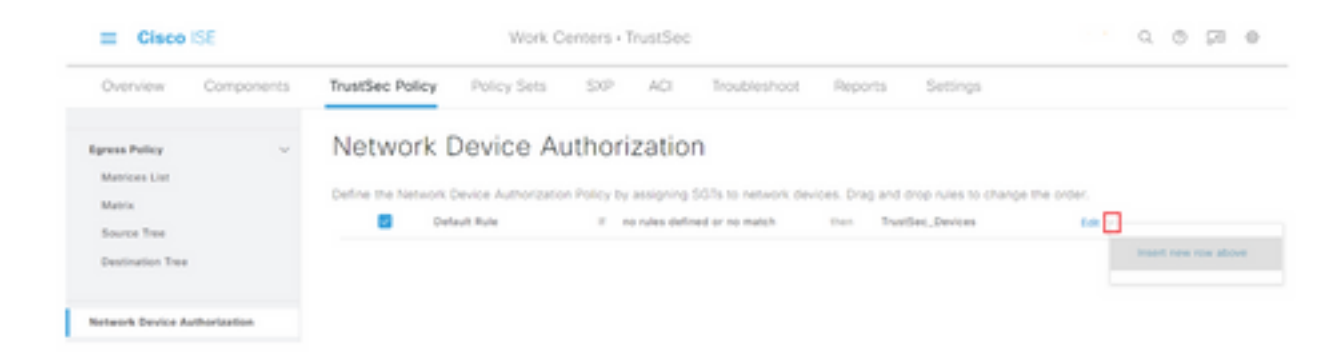

#### 第4步:定义规则名称、条件,并从Security Groups下的下拉列表选择适当的SGT。

步骤5.点击最右边的**完成。** 

| E Cisco ISE         | Work (                      | Q. ©                             | 50 d                         |  |  |  |  |  |  |
|---------------------|-----------------------------|----------------------------------|------------------------------|--|--|--|--|--|--|
| Overview Components | TrustSec Policy Policy Sets | SXP ACI Troubleshoot             | t Reports Settings           |  |  |  |  |  |  |
| Egress Policy ~ ~   | Network Device A            | Network Device Authorization     |                              |  |  |  |  |  |  |
| Source Tree         | Rule Name                   | Conditions                       | Security Group               |  |  |  |  |  |  |
| Destination Tree    | 🗄 🖪 🔧 NDAD                  | # DEVICE Device Type equals to   | v ten Tustler,Devices v Dove |  |  |  |  |  |  |
|                     | Default Bule                | If you rules defined or no match | thes Trustlast Devices 540 - |  |  |  |  |  |  |

步骤6.向下滚动并点击保存。

#### SGT

**第1步:选**择位于左上角的三行图标,然后在"工作中心"(Work Centers)>"TrustSec"(TrustSec)>"组 件"(Components)中选择。

第二步: 在左侧窗格中,展开Security Groups。

步骤3.点击+Add以创建新的SGT。

| I Cisco            | ISE        | Work Centers - TrustSec |                       |              |            |                |                |          | 0.0000                |
|--------------------|------------|-------------------------|-----------------------|--------------|------------|----------------|----------------|----------|-----------------------|
| Overview           | Components | TrustSec Policy         | Policy Sets           | SIP          | ACI        | Troubleshoot   | Reports        | Settings |                       |
| Security Groups    | _          | A                       |                       |              |            |                |                |          |                       |
| P 567 State Mapp   | ing .      | Security                | Groups                |              |            |                |                |          |                       |
| Security Group ACI | La .       | For Policy Expert print | Adventitution - Santa | n - Dathap K | Index - Pa | ka Expert Page |                |          |                       |
| Network Devices    |            | _                       |                       |              |            |                |                |          | Selected 1 Total 18 门 |
| Traduct Servers    |            | 1 400 + 400             | de travel d           | 5 Baset V    | 0.14       | a v 💿 na       | () Yests Depte |          | м. – У                |

步骤4.输入名称,然后在相应字段中选择一个图标。

| Cisco ISE            | Work Centers · TrustSec                         |  |  |  |  |  |  |  |
|----------------------|-------------------------------------------------|--|--|--|--|--|--|--|
| Overview Components  | TrustSec Policy Policy Sets SXP ACI Troubleshoo |  |  |  |  |  |  |  |
| Security Groups      | Security Groups List > New Security Group       |  |  |  |  |  |  |  |
| P SGT Static Mapping | Security Groups                                 |  |  |  |  |  |  |  |
| Security Group ACLs  |                                                 |  |  |  |  |  |  |  |
| Network Devices      | * Name                                          |  |  |  |  |  |  |  |
| Trustsec Servers >   | Cluster1_Endpoints                              |  |  |  |  |  |  |  |
|                      | * Icon                                          |  |  |  |  |  |  |  |
|                      |                                                 |  |  |  |  |  |  |  |
|                      |                                                 |  |  |  |  |  |  |  |
|                      | 🖵 🖨 🛢 🗨 🕸 🜲 🗲                                   |  |  |  |  |  |  |  |

步骤5.(可选)为其提供说明并输入标记值。

**注意:**为了能够手动输入标记值,导航到工作中心(Work Centers)> TrustSec >设置 (Settings)> General TrustSec设置(General TrustSec Settings),并选择安全组标记编号 (**Security Group Tag Numbering)下的选项User Must Enter SGT Number**。

步骤6.向下滚动并点击Submit

注意:对所有必需的SGT重复这些步骤。

#### 授权策略

第1步:选择位于左上角的三行图标,然后在Policy > Policy Sets中选择。

第二步:选择适当的策略集。

步骤3.在策略集中,展开授权策略。

| = C      | sco ISE                            | 1           | Policy + Policy Sets |  |                                                        |       | Q. 0                                | 53 O   |
|----------|------------------------------------|-------------|----------------------|--|--------------------------------------------------------|-------|-------------------------------------|--------|
| Policy 5 | Sets-+ Wired Access                |             |                      |  |                                                        | Reset | Reset Policyset Hitcourts           | lave - |
| 514      | tus Policy Set Name                | Description | Condition            |  |                                                        |       | Allowed Protocols / Server Sequence | - 18%  |
| (0,      | Search                             |             |                      |  |                                                        |       |                                     |        |
|          | Wood Access                        |             |                      |  | DEVICE Device Paper EQUALS AT Device PapersHaltschutes |       | Default Network Access              |        |
|          |                                    |             |                      |  | Radio NG Part Type EQUICS Etherne                      |       |                                     |        |
| ) Aith   | entication Policy (2)              |             |                      |  |                                                        |       |                                     |        |
| ) Auto   | orization Policy - Local Exception | pra.        |                      |  |                                                        |       |                                     |        |
| > Auto   | orization Policy - Global Except   | iona        |                      |  |                                                        |       |                                     |        |
| > Auto   | origation Policy (1)               |             |                      |  |                                                        |       |                                     |        |

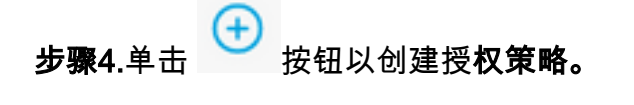

| <ul> <li>Antesentation month (1)</li> </ul> |            |          |                 |      |         |
|---------------------------------------------|------------|----------|-----------------|------|---------|
|                                             |            | Results  |                 |      |         |
| Status Rule Name                            | Conditions | Profiles | Security Groups | Hits | Actions |

第5步:定义所需的规则名称、条件和配置文件,然后从Security Groups下的下拉列表中选择适当的SGT。

| - Authorization Policy (1) |                    |                |                                |              |
|----------------------------|--------------------|----------------|--------------------------------|--------------|
|                            |                    | Results        |                                |              |
| Status Rule Name           | Conditions         | Profiles       | Security Groups                | Hits Actions |
| Q Sect                     |                    |                |                                |              |
| O Datte-Pallay             | (C Winters, 812.1X | PermitAccess x | V 🔶 Chuster 1, Endpoints 🛛 🗠 V | + 0          |

步骤6.点击保存。

#### 在ISE汇聚节点上启用ERS(可选)

外部RESTful API服务(ERS)是WSA可以查询组信息的API。默认情况下,ISE上禁用ERS服务。启 用后,如果客户端作为ISE节点上的**ERS Admin组成员进行身份验证,则可**以查询API。要在ISE上 启用服务并将帐户添加到正确的组,请执行以下步骤:

步骤1.选择位于左上角的三行图标,然后在Administration > System > Settings上选择。

第二步:在左侧窗格中,单击ERS Settings。

| ≡ Cisco IS                       | SE        |                                                                                                    | A                                                               | dministration • S                                            | ystem           |                                          |                  | Q            | 0 🖓      |
|----------------------------------|-----------|----------------------------------------------------------------------------------------------------|-----------------------------------------------------------------|--------------------------------------------------------------|-----------------|------------------------------------------|------------------|--------------|----------|
| Deployment                       | Licensing | Certificates                                                                                                    | Logging                                                         | Maintenance                                                  | Upgrade         | Health Checks                            | Backup & Restore | Admin Access | Settings |
| Client Provisioning<br>FIPS Mode | Í         | ERS S                                                                                                    | Settings                                                        |                                                              |                 |                                          |                  |              |          |
| Alarm Settings                   |           | ✓ Genera                                                                                                    | d.                                                              |                                                              |                 |                                          |                  |              |          |
| Posture                          |           | External RE<br>The DRS so<br>An ISE Add                                                                                                    | STM Services (D<br>rivice is disabled t<br>rivistrator with the | (5) is a REST API based<br>y default.<br>"ERS-Admin" or "ERS | on HTTPS over p | ort 9060.<br>assignment is required to a | use the API.     |              |          |
| Profiling                        |           | For more in<br>https://10.5                                                                                                    | 0 50 125 9000/ers                                               | visit the ERS SDK page<br>look                               | at:             |                                          |                  |              |          |
| Protocols                        |           |                                                                                                    |                                                                 |                                                              |                 |                                          |                  |              |          |
| Endpoint Scripts                 | >         | ✓ ERS Se                                                                                                    | tting for Adr                                                   | ninistration Node                                            |                 |                                          |                  |              |          |
| Proxy                            |           | O Enable                                                                                                    | DIS forhead Write                                               |                                                              |                 |                                          |                  |              |          |
| SMTP Server                      |           | O Daubh                                                                                                    | DAS                                                             |                                                              |                 |                                          |                  |              |          |
| SMS Gateway                      |           |                                                                                                    |                                                                 |                                                              |                 |                                          |                  |              |          |
| System Time                      |           |                                                                                                    |                                                                 |                                                              |                 |                                          |                  |              |          |
| ERS Settings                     |           | CSRF (     CSRF (     CSR | Check                                                           |                                                              |                 |                                          |                  |              |          |

步骤3.选择选项Enable ERS for Read/Write。

步骤4.单击保存并使用OK确认。

### 将用户添加到ESR管理员组(可选)

#### 第1步:选择位于左上角的三行图标,然后选择Administration > System > Admin Access

#### 第二步: 在左侧窗格中,展开Administrators,然后单击Admin Users。

## 第3步:点击+Add并从下拉列表中选择Admin User。

| ≡ Cisco I      | SE        |              | Ac              | iministration • S |                 |               |                   |                 |             |   |
|----------------|-----------|--------------|-----------------|-------------------|-----------------|---------------|-------------------|-----------------|-------------|---|
| Deployment     | Licensing | Certificates | Logging         | Maintenance       | Upgrade         | Health Checks | Backup & Restore  | Admin Access    | Settings    |   |
| Authentication |           | Admir        | nistrators      | 5                 |                 |               |                   |                 |             |   |
| Authorization  | >         |              |                 | -                 |                 |               |                   | Selected (      | ) Total 1 🦪 | ٥ |
| Administrators | ~         | O ton .      | + Add 🛞 o       | hange Status      | Delese 0 0      | uplicate      |                   |                 | AL V        | V |
| Admin Users    |           | -            |                 |                   |                 |               |                   |                 |             |   |
| Admin Groups   |           |              | Create an Admir | User              | Description     | First Name    | Last Name Email / | Address Admin G | oups        |   |
|                |           |              | Select from Net | work Access Users | > Default Admir | User          |                   | Super Adr       | nin         |   |
| Settings       | >         |              |                 |                   |                 |               |                   |                 |             |   |

#### **步骤4.在**相应的字段中输入用户名和密码。

| I Cisco ISE           | Administration - System                                                 | 0.0 23 0              |  |  |
|-----------------------|-------------------------------------------------------------------------|-----------------------|--|--|
| Deployment Licensing  | Certificates Logging Maintenance Upgrade Health Checks Backup & Restore | Admin Access Settings |  |  |
| Authentication        | Administrators Dat 3 with                                               |                       |  |  |
| Authorization >       | → Admin User                                                            |                       |  |  |
| Administrators $\sim$ | *Name with                                                              |                       |  |  |
| Admin Usors           | 11 M <sup>-1</sup>                                                      |                       |  |  |
| Admin Groups          | Ernal Enabled V                                                         |                       |  |  |
| berings 2             | External Only Defendence Court never disabled                           |                       |  |  |
|                       | ~ Password                                                              |                       |  |  |
|                       | * Password                                                              |                       |  |  |
|                       | * Ro-Enter Parssond                                                     |                       |  |  |

第5步:在Admin Groups字段中,使用下拉菜单选择ERS Admin。

| ≡ Cisco        | ISE       |                                      | A                   | dministration • S | ystem   |               |                  | Q,           | 0 58 O   |
|----------------|-----------|--------------------------------------|---------------------|-------------------|---------|---------------|------------------|--------------|----------|
| Deployment     | Licensing | Certificates                         | Logging             | Maintenance       | Upgrade | Health Checks | Backup & Restore | Admin Access | Settings |
| Authentication |           | First Name                           |                     |                   |         |               |                  |              |          |
| Authorization  | >         | Last Name                            |                     |                   |         |               |                  |              |          |
| Administrators | ~         |                                      |                     |                   |         |               |                  |              |          |
| Admin Users    |           | w harme                              | . Outines           |                   |         |               |                  |              |          |
| Admin Groups   |           | Description                          | ie Opeions          |                   |         |               |                  |              |          |
| Settings       | >         |                                      |                     |                   |         |               |                  |              |          |
|                |           | <ul> <li>Admin</li> <li>Ξ</li> </ul> | Groups<br>ERS Admin |                   | × +     |               |                  |              |          |
|                |           |                                      |                     |                   |         |               |                  | Save         | Reset    |

步骤6.点击保存。

## 安全Web设备配置

#### 根证书

如果集成设计使用内部证书颁发机构作为WSA和ISE之间的连接的信任根,则必须在两台设备上安 装此根证书。

第1步:导航到Network > Certificate Management,然后单击Manage Trusted Root Certificates以添加CA证书。

|                                                                                                    | Secure web Appliance                                                                                                    |                                                                           | Secure Web Appliance is getting a new look. Try |                               |                                                                             |  |  |
|----------------------------------------------------------------------------------------------------|----------------------------------------------------------------------------------------------------|---------------------------------------------------------------------------|-------------------------------------------------|-------------------------------|-----------------------------------------------------------------------------|--|--|
| Reporting                                                                                                    | Web Security Manager                                                                                                    | Security Services                                                         | Network                                         | System Administration         |                                                                             |  |  |
|                                                                                                    |                                                                                                    |                                                                           |                                                 |                               |                                                                             |  |  |
| Certificat                                                                                                    | e Management                                                                                                    |                                                                           |                                                 |                               |                                                                             |  |  |
| Appliance Cer                                                                                                    | tificates                                                                                                    |                                                                           |                                                 |                               |                                                                             |  |  |
| Add Certificat                                                                                                    |                                                                                                    |                                                                           |                                                 |                               |                                                                             |  |  |
| Certificate                                                                                                    | Common Name Issuer                                                                                                    | d By Domains                                                              | Status Time I                                   | Remaining Expiration          | Date Delete                                                                 |  |  |
|                                                                                                    |                                                                                                    |                                                                           |                                                 |                               |                                                                             |  |  |
|                                                                                                    |                                                                                                    |                                                                           |                                                 |                               |                                                                             |  |  |
| Weak Signate                                                                                                    | re Usage Settings                                                                                                    |                                                                           |                                                 |                               |                                                                             |  |  |
|                                                                                                    | Restrict Weak Signature Usage:                                                                                                    | Disabled                                                                  |                                                 |                               |                                                                             |  |  |
|                                                                                                    |                                                                                                    |                                                                           |                                                 |                               | Fully Cathlorne                                                             |  |  |
|                                                                                                    |                                                                                                    |                                                                           |                                                 |                               | the second                                                                  |  |  |
|                                                                                                    |                                                                                                    |                                                                           |                                                 |                               | (List Month)                                                                |  |  |
| Certificate FQ                                                                                                    | ON Validation Settings                                                                                                    |                                                                           |                                                 | _                             |                                                                             |  |  |
| Certificate 1Q                                                                                                    | DN Validation Settings<br>Certificate FQDN Validation Usage:                                                                            | Disabled                                                                  |                                                 |                               |                                                                             |  |  |
| Certificate 1Q                                                                                                    | DN Validation Settlings<br>Certificate FQDN Validation Usage:                                                                           | Disabled                                                                  |                                                 |                               | Edit Settings                                                               |  |  |
| Certificate 10                                                                                                    | DN Validation Settings<br>Certificate FQDN Validation Usage:                                                                            | Disabled                                                                  | _                                               |                               | Edit Settings                                                               |  |  |
| Certificate 1Q                                                                                                    | DN Validation Settings<br>Certificate FQDN Validation Usage:                                                                            | Disabled                                                                  | =                                               |                               | tok Semiga                                                                  |  |  |
| Certificate IQ<br>Certificate Lis<br>Updates                                                                          | ON Validation Settings<br>Certificate FQDN Validation Usage:<br>Is                                                                      | Disabled                                                                  |                                                 | Consult Interior              | Edit Settings                                                               |  |  |
| Certificate IQ<br>Certificate Lis<br>Updates<br>File Type                                                             | ON Validation Settings<br>Certificate FQDN Validation Usage:<br>Is                                                                      | Disabled<br>Last Update                                                   | E-12-47 3033                                    | Current Version               | Edit Settings                                                               |  |  |
| Certificate 1 Q<br>Certificate 1 is<br>Updates<br>File Type<br>Cisco Trutted R<br>Cisco Crutted R                     | ON Validation Settings<br>Certificate FQDN Validation Usage:<br>Is<br>oot Certificate Bundle<br>• Nocked Use                            | Disabled<br>Last Update<br>Success - Thu Jun 30 1<br>Success - Wed Min 11 | 15:32:47 2022<br>31:04:06 2022                  | Current Version<br>2.1<br>1.3 | Edit Settings                                                               |  |  |
| Certificate 10<br>Certificate 18<br>Updates<br>File Type<br>Caco Trutted R<br>Caco Certificat<br>No updates in 1      | ON Validation Settings<br>Certificate FQDN Validation Usage:<br>Is<br>oot Certificate Bundle<br>e Biocked Ust<br>morress.               | Disabled<br>Last Update<br>Success - Thu Jun 30 1<br>Success - Wed May 11 | 15:32:47 2022<br>21:04:06 2022                  | Current Version<br>2.1<br>1.3 | Edit Settings<br>New Update<br>Not Available<br>Not Available               |  |  |
| Certificate I Q<br>Certificate I is<br>Updates<br>File Type<br>Cisco Trusted R<br>Cisco Certificat<br>No updates in p | ON Validation Settings<br>Certificate FQDN Validation Usage:<br>Is<br>oot Certificate Bundle<br>e Biocked Ust<br>migness.               | Disabled<br>Lest Update<br>Success - Thu Jun 30 1<br>Success - Wed May 11 | 15:32:47 2022<br>21:04:06 2022                  | Current Version<br>2.1<br>1.3 | Edit Settings<br>New Update<br>Not Available<br>Not Available<br>Update New |  |  |
| Certificate I Q<br>Dydates<br>File Type<br>Cisco Trusted R<br>Cisco Certificat<br>No updates in p<br>Certificate      | ON Validation Settings<br>Certificate FQDN Validation Usage:<br>Is<br>oot Certificate Bundle<br>e Blocked Ust<br>migness.<br>Hanagement | Disabled<br>Last Update<br>Success - Thu Jun 30 1<br>Success - Wed May 11 | 5:32:47 2022<br>21:04:06 2022                   | Current Version<br>2.1<br>1.3 | Cole Settings<br>New Update<br>Not Available<br>Not Available<br>Update New |  |  |

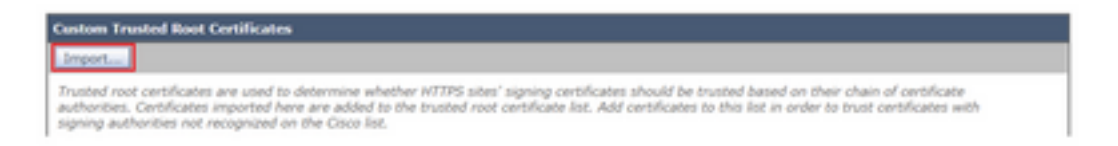

步骤3.单击Choose File以查找生成的根CA,然后点击Submit。

步骤4.重新点击Submit。

步骤5.在右上角,点击Commit Changes。

| 1 | Cisco Secure Web Appliance |                      |                   | Decare Web Applance is getting a new look. Try if I |                       |  | <ul> <li>Engel 8 in adult of anti-anti-physical<br/>References - Canara - Support and 9</li> </ul> |  |                  |
|---|----------------------------|----------------------|-------------------|-----------------------------------------------------|-----------------------|--|----------------------------------------------------------------------------------------------------|--|------------------|
| • | Reporting                  | Web Security Manager | Security Services | Network                                             | System Administration |  |                                                                                                    |  |                  |
|   |                            |                      |                   |                                                     |                       |  |                                                                                                    |  | Connet Charges a |

步骤6.重新点击Commit Changes。

pxGrid证书

在WSA中,创建密钥对和证书供pxGrid使用作为ISE服务配置的一部分完成。

步骤1.导航到网络>身份服务引擎。

步骤2.单击启用和编辑设置。

步骤3.单击Choose File以查找生成的根CA,然后点击Upload File。

| Infer The Imb Appliance will communicate with the 200 period node to support Imb Appliance data subscription (sequing updates). A primary 20 period mole (server) must be configured.                                                                                                    |
|----------------------------------------------------------------------------------------------------|
| (Instrume or Dvet address)                                                                                                    |
| ttill pedint teole Centricate:                                                                                                    |
| If the ISE patient orable conflictent is signed by a Confliction Authority, confirm that the Conflicte Authority is balant in the Tonabal floot<br>Cartification link (see Network is Cartificate Network) and splote the CA-signed not cartificate balant, the cartificate is self-append,<br>expand the cartificate from the ISE patient inde to add balant. You can uplant the orablest and that includes any intermediate cartificate |
| Certification   Onesee File   No The Ocean                                                                                                    |
|                                                                                                    |

**注意:**常见的错误配置是上载此部分中的ISE pxGrid证书。必须将根CA证书上传到ISE pxGrid节点证书字段。

第4步:在Web设备客户端证书部分,选择使用生成的证书和密钥。

| Web Appliance Client Certificate: | For secure communication between the Web Appliance and the ISE peGrid servers, provide a client certificate. This may need to be uploaded to the ISE peGrid node(s) configured above. |
|-----------------------------------|----------------------------------------------------------------------------------------------------|
|                                   | O Use Uploaded Certificate and Kay                                                                                                    |
|                                   | Certificate: Crucos File As the chosen Upload Files                                                                                                    |
|                                   | Key: Crocos Fin has the chosen                                                                                                    |
|                                   | Key is Encrypted                                                                                                    |
|                                   | No certificate has been uploaded.                                                                                                    |
|                                   |                                                                                                    |
|                                   | Use Generated Certificate and Key     Generate New Certificate and Key                                                                                                    |

第5步:单击Generate New Certificate and Key按钮并填写所需的证书字段。

| Generate Certificate an     | nd Key                                                                     | × |
|-----------------------------|----------------------------------------------------------------------------|---|
| Common Name:                |                                                                            |   |
| Organization:               |                                                                            |   |
| Organizational Unit:        |                                                                            |   |
| Country:                    |                                                                            |   |
| Duration before expiration: | months                                                                     |   |
| Basic Constraints:          | <ul> <li>Set X509v3 Basic Constraints<br/>Extension to Critical</li> </ul> |   |
| Generate Cancel             |                                                                            |   |

步骤6.点击Download Certificate Signing Request。

**注意:**建议选择**Submit**按钮提交对ISE配置的更改。如果在提交更改之前会话超时,则即使已 下载CSR,生成的密钥和证书也会丢失。

第7步:在与CA签署CSR后,点击选择文件以查找证书。

| Web Appliance Client Certificate: | For secure communication between the Web Appliance and the ISE pxGrid servers, provide a client certificate. This may need to be uploaded to the ISE pxGrid node(s) configured above.                                              |
|-----------------------------------|----------------------------------------------------------------------------------------------------|
|                                   | O Use Uploaded Certificate and Key                                                                                                    |
|                                   | Certificate: Choose File No file chosen                                                                                                    |
|                                   | Key: Choose File No file chosen                                                                                                    |
|                                   | Kiey is Encrypted                                                                                                    |
|                                   | No certificate has been uploaded.                                                                                                    |
|                                   | Use Generated Certificate and Key     Generate New Certificate and Key                                                                                                    |
|                                   | Common name: wsa.security/ab.net                                                                                                    |
|                                   | Organizational Unit: Security                                                                                                    |
|                                   | Country: SI                                                                                                    |
|                                   | Expiration Date: May 10 19:19:26 2024 GMT                                                                                                    |
|                                   | Basic Constraints: Not Critical                                                                                                    |
|                                   | Download Certificate   Download Certificate Signing Request                                                                                                    |
|                                   | Signed Certificate:                                                                                                    |
|                                   | To use a signed certificate, first download a certificate signing request using<br>the link above. Submit the request to a certificate authority, and when you<br>receive the signed certificate, upload it using the field below. |
|                                   | Certificate: Choose File No file chosen Upload File                                                                                                    |

步骤8.点击上传文件。

步骤9.提交并提交。

### 在安全Web设备上启用SXP和ERS

步骤1.单击SXP和ERS的Enable按钮。

| 194 907 elicharge Protocol (3947) Service:                                                                         | Enabling the service, Web Applance will retrieve SHP Binding Typic from ISE Services.                                                        |
|----------------------------------------------------------------------------------------------------|----------------------------------------------------------------------------------------------------|
|                                                                                                    | - Fourier                                                                                                    |
| Enable INE External Restful Service (URS)                                                                          |                                                                                                    |
| The Web Applance retrieves Active Directory proups, and iscal 201 pr<br>Group Tape (2007)0, you whost anothe 2001. | supe from 25E using the 28S. If you are configuring the Web Applanor's policies using Active Directory groups, or in combination with facure |

第2步:在ERS Administrator Credentials字段中,输入在ISE上配置的用户信息。

**步骤3.选中**与ISE pxGrid节点相同**的服务器名称的复选框,**以继承早期配置的信息。否则,请在此 处输入所需信息。

| C Enable ISE External Restful Service (ERS) |                                     |                         |                                |
|---------------------------------------------|-------------------------------------|-------------------------|--------------------------------|
|                                             | ERS Administrator Credentials       |                         |                                |
|                                             | Username:                           | WSA                     |                                |
|                                             | Password:                           |                         |                                |
|                                             | ERS Servers                         |                         |                                |
|                                             | Server name same as 15E pxGrid Node |                         |                                |
|                                             | Primary:                            | ise-agg.securitylab.net | (Hostname or IPv4 address)     |
|                                             | Secondary (Optional):               |                         | (Hostname or IPv4 address)     |
|                                             | Port:                               | 9060 (Enter the port m  | mber specified for ERS in ISE) |

#### 步骤4.提交并提交。

#### 标识配置文件

为了在WSA策略中使用安全组标记或ISE组信息,必须首先创建标识配置文件,该配置文件利用 ISE作为透明标识用户的方法。

步骤1.导航到Web Security Manager > Authentication > Identication Profiles。

步骤2.单击Add Identification Profile。

步骤3.输入名称和说明(可选)。

**第4步:在**Identification and **Authentication部分,**使用下拉菜单选择**Transparently identify users** with ISE。

#### Identification Profiles: Add Profile

| Enable Identification Profile                              |                                                                                                    |
|------------------------------------------------------------|----------------------------------------------------------------------------------------------------|
| Name: 🕐                                                    | ISE Profile<br>(e.g. my IT Profile)                                                                                                    |
| Description:                                               | Identification profile for ISE Integration.<br>(Hastimum allowed characters 256)                                                                                             |
| Insert Above:                                              | 2 (Global Profile) 🛩                                                                                                    |
|                                                            |                                                                                                    |
| Identification Hethod                                      |                                                                                                    |
| Identification and Authentication: 🕐                       | Transparently identify users with ISE V                                                                                                    |
| Fallback to Authentication Realm or Guest<br>Privileges: 1 | If user information is not available from the Identity Services Engine:                                                                                                    |
|                                                            | Support Guest Privileges V                                                                                                    |
|                                                            | Authorization of specific users and groups is defined in subsequent policy layers<br>(see Web Security Manager > Decryption Policies, Routing Policies and Access Policies). |
| arabia Pafialtian                                          |                                                                                                    |
| section is defined for any combination of the f            | clination and one. All reliants so at he must for the notice in take affect                                                                                                  |
| an proprior commend by any companies of the A              | where A shows we make a make on the bard to take party.                                                                                                    |
| Unive Members by Subnet:                                   | (examples: 10.1.1.0, 10.1.1.0/24, 10.1.1.1-10, 3001:420:80:1:15, 2000:408::1-3000:408::10)                                                                                   |
| Define Members by Protocol:                                | нттрунттря                                                                                                    |
|                                                            |                                                                                                    |

步骤5.提交并提交。

#### 基于SGT的解密策略

步骤1.导航到Web Security Manager > Web Policies > Decryption Policies。

步骤2.点击Add Policy。

步骤3.输入名称和说明(可选)。

第4步:在标识配置文件和用户部分,使用下拉菜单选择选择一个或多个标识配置文件。

第5步:在Identification Profiles部分,使用下拉列表选择ISE标识配置文件的名称。

第6步:在Authorized Users and Groups部分,选择Selected Groups and Users。

| Identification Profiles and Users: | Select One or More Identification                                           | Profiles 👻                                                                                                    |                      |
|------------------------------------|-----------------------------------------------------------------------------|----------------------------------------------------------------------------------------------------|----------------------|
|                                    | Identification Profile                                                      | Authorized Users and Groups                                                                                                    | Add Identification P |
|                                    | ISE Profile V                                                               | All Authenticated Users     Selected Groups and Users     ISE Secure Group Tage: No     tage entered     ISE Groups: No groups     entered     Users: No users entered     Users: No users entered     Guests (users failing     authentication) | 8                    |
|                                    | Authentication information may not<br>proxy traffic, user agent information | be available at HTTPS connection tim<br>is unavailable for decryption policies                                                                                                    | e. For transparent   |
| h Advanced                         | Aufles additional areas manhaukin                                           |                                                                                                    |                      |

步骤7.点击ISE Secure Group Tags旁边的超链接。

第8步:在Secure Group Tag Search部分,选中所需SGT右侧的框,然后点击Add。

| f Secure Group Tags. To remove<br>ided in this policy. | Secure Group Taps from this policy, use the Delete option                  | n.                                                                                                    |                                                                                                    |
|--------------------------------------------------------|----------------------------------------------------------------------------|----------------------------------------------------------------------------------------------------|----------------------------------------------------------------------------------------------------|
| SGT Number                                             | SGT Description                                                            | Delete                                                                                                    | Ī                                                                                                    |
| 111                                                    | Endpoints residing in ISE Cluster-1                                        | 0                                                                                                    |                                                                                                    |
| 111                                                    | Endpoints residing in ISE Cluster-1                                        | A4                                                                                                    |                                                                                                    |
|                                                        |                                                                            |                                                                                                    |                                                                                                    |
|                                                        |                                                                            |                                                                                                    |                                                                                                    |
|                                                        | I Secure Group Tags. To remove<br>ded in this policy.<br>SGT Number<br>111 | I Secure Group Tage. To remove Secure Group Tage from this policy, use the Delete optio<br>ded in this policy.           BGT Number         BGT Description           111         Endpoints residing in ISE Cluster-1 | I Secure Group Tags. To remove Secure Group Tags from this policy, use the Delete option.<br>ded in this policy.           BGT Number         BGT Description         Delete<br>All           111         Endpoints residing in ISE Cluster-1         Image: Cluster-1 |

| ecure Group Tag Search                                                           |                                   |                                                           |                    |
|----------------------------------------------------------------------------------|-----------------------------------|-----------------------------------------------------------|--------------------|
| Enter any text to search for a Se<br>Add button to add to this policy.<br>Search | oure Group Tag name, number, or o | lescription. Select one or more Secure Group Tags from th | e list and use the |
| 0 Secure Group Tag(s) select                                                     | ed for Add                        |                                                           |                    |
| Secure Group Tag Name                                                            | SGT Number                        | SGT Description                                           | Select<br>At       |
| Production_Servers                                                               | 11                                | Production Servers Security Group                         | 0.                 |
| Point_of_Sale_Systems                                                            | 10                                | Point of Sale Security Group                              | 0                  |
| Test_Servers                                                                     | 13                                | Test Servers Security Group                               | 0                  |
| Development_Servers                                                              | 12                                | Development Servers Security Group                        | 0                  |
| 8Y00                                                                             | 15                                | 8YOO Security Group                                       | 0                  |
| PCI_Servers                                                                      | 14                                | PCI Servers Security Group                                | 0                  |
| Guests                                                                           | 6                                 | Guest Security Group                                      | 0                  |
| ANY                                                                              | 65535                             | Any Security Group                                        | 0                  |
| Unknown                                                                          | 0                                 | Unknown Security Group                                    | 0                  |
| Network_Services                                                                 | 3                                 | Network Services Security Group                           | 0                  |
| TrustSec_Devices                                                                 | 2                                 | TrustSec Devices Security Group                           | 0                  |
| Cluster1_Endpoints                                                               | 111                               | Endpoints residing in ISE Cluster-1                       |                    |
| Employees                                                                        | 4                                 | Employee Security Group                                   |                    |

**步骤9.单**击"**完成**"返回。

步骤10.提交并提交。

## 交换机配置

#### AAA

aaa new-model

```
aaa group server radius ISE
server name ise01-cl1
server name ise02-cl1
ip radius source-interface Vlan50
```

```
aaa authentication dotlx default group ISE
aaa authorization network ISE group ISE
aaa accounting update newinfo periodic 2440
aaa accounting dotlx default start-stop group ISE
```

```
aaa server radius dynamic-author
client 10.50.50.120 server-key Ciscol23
client 10.50.50.121 server-key Ciscol23
auth-type any
```

```
radius server ise01-cl1
address ipv4 10.50.50.121 auth-port 1812 acct-port 1813
pac key Ciscol23
```

radius server ise02-cl1
address ipv4 10.50.50.120 auth-port 1812 acct-port 1813
pac key Ciscol23

#### TrustSec

cts credentials id SW1 password Ciscol23 (This is configured in Privileged EXEC Mode) cts role-based enforcement

aaa authorization network cts-list group ISE cts authorization list cts-list

## 验证

从ISE到终端的SGT分配。

在这里,您可以看到来自ISE集群1的终端在成功身份验证和授权后分配了SGT:

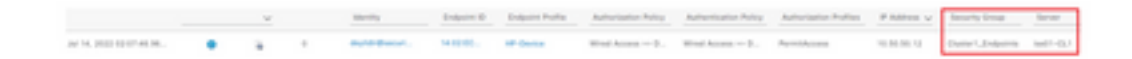

在这里,您可以看到来自ISE集群2的终端在成功身份验证和授权后分配了SGT:

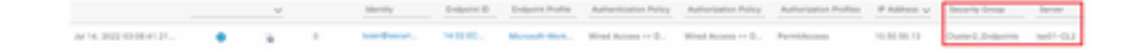

#### SXP映射

1

由于群集ISE节点和ISE汇聚节点之间启用了SXP通信,这些SGT-IP映射通过SXP通过ISE汇聚获取

| III Oleco ISE                     |                   | Work Centers                      | + TrustSec   |                         |            | A Description         |                   |
|-----------------------------------|-------------------|-----------------------------------|--------------|-------------------------|------------|-----------------------|-------------------|
| Overview Components               | Trustlec Policy P | No 90 AD                          | Troubleshoot | Reports Settings        |            |                       |                   |
| Self-Services<br>All SAF-Beggings | All SXP Ma        | ppings o                          |              |                         |            |                       |                   |
|                                   |                   |                                   |              |                         | 2000/Page  | <u>v</u> ( <u>)</u> ( | 1) In A Southeast |
|                                   | (2 hotes) And Set | Senain Star - Maraga StP Donain S | itere .      |                         |            |                       | View - 0          |
|                                   | IP Address        | 907                               | 100          | Loarond From            | Learned By | SNP bonain            | PDNs involved     |
|                                   | 10.00.00.0/02     | Turbs, Jacob (2003)               |              | 103030121210030303      | 547        | anut                  | 14 100            |
|                                   | 10.00.00.1102     | Testino, Jacob (2001)             |              | 10.00.001123.10.00.007  | 547        | arout                 | 144-400           |
|                                   | 16.06.00.12/38    | DenterT_Evaluations (117,0000)    |              | 10.00.00.121.20.00.00.0 | 547        | default.              | 144-400           |
|                                   | 10/00/10/10/10    | Owner, Endprint (20210000)        |              | 10/06/00 123,70 00:00 7 | 547        | defect.               | 144-100           |

这些SXP映射来自不同的ISE集群,然后通过pxGrid通过ISE汇聚节点发送到WSA:

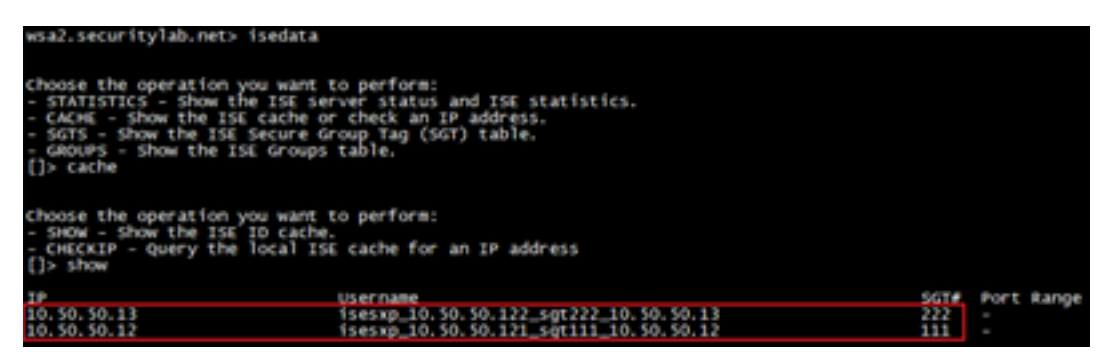

#### 基于SGT的策略实施

## 在这里,您可以看到不同的终端与其各自的策略匹配,并且根据其SGT阻止流量:

#### 属于ISE集群1的终端

| This                | Page Cannot Be Displayed                                                                                |
|---------------------|----------------------------------------------------------------------------------------------------|
| Based<br>been b     | on your organization's access policies, access to this web site ( https://bbc.com/ ) has<br>locked.     |
| If you h<br>codes : | ave questions, please contact your organization's network administrator and provide the<br>shown below. |
| Date: T             | hu, 14 Jul 2022 14:28:16 CEST                                                                           |
| Usema               | ne: lsesxp_10.50.50.121_sgt111_10.50.50.12<br>IP: 10.50.50.12                                           |

| Recounts                |                                                                                                    |                      |                |           |                                                                           |
|-------------------------|----------------------------------------------------------------------------------------------------|----------------------|----------------|-----------|---------------------------------------------------------------------------|
|                         |                                                                                                    |                      |                |           | Items Displayed 50 🛩                                                      |
| Displaying 1 - 50 of 13 | 7 items.                                                                                                    |                      |                |           | < Previous   1   2   3   Next                                             |
| Time (GRT +02:00) +     | Website (zourt)                                                                                                    | Display All Details  | Disposition    | Bandwidth | User / Client 3P                                                          |
| 54 34 2022 54 28 57     | Masu//bio.com/dt/Taricon.ico<br>content invel.<br>os.contexton Block URLs CL1<br>contentation UP.<br>contexton UP.<br>contexton U | r1", WBRS: No Score, | Block - URL CH | ce        | isessg_10.50.50.121_sg111_10.50.50.12<br>(SeeRified by 10)<br>10.50.50.11 |

## 属于ISE集群2的终端

r

|              | () Notification: Policy: Destination × |   |   |                | +          |
|--------------|----------------------------------------|---|---|----------------|------------|
| $\leftarrow$ | $\rightarrow$                          | C | Ô | https://www.fa | cebook.com |

| This                                                         | Page Cannot Be Displayed                                                                                                    |                |           |                                                                             |  |  |  |  |  |
|--------------------------------------------------------------|----------------------------------------------------------------------------------------------------|----------------|-----------|-----------------------------------------------------------------------------|--|--|--|--|--|
| Based<br>( https:                                            | Based on your organization's access policies, access to this web site<br>( https://www.facebook.com/ ) has been blocked.<br>If you have questions, please contact your organization's network administrator and provide the<br>codes shown below. |                |           |                                                                             |  |  |  |  |  |
| If you<br>codes                                              |                                                                                                    |                |           |                                                                             |  |  |  |  |  |
| Date:<br>Usern<br>Souro<br>URL:<br>Categ<br>Reaso<br>Notific | Thu, 14 Jul 2022 14:23:58 CEST<br>ame: isesxp_10.50.50.122_sgt222_10.50.<br>e IP: 10.50.50.13<br>GET https://www.facebook.com/<br>ory: Block URLs CL2<br>m: UNRNOWN<br>ation: BLOCK_DEST                                                          | 50.13          |           |                                                                             |  |  |  |  |  |
| Displaying 1 - 2 of 2 ite                                    | ma                                                                                                    |                |           |                                                                             |  |  |  |  |  |
| Time (GMT +02:00) *                                          | Website (count) Display Al Details                                                                                                    | Disposition    | Bandwidth | User / Clark IP                                                             |  |  |  |  |  |
| 14 Jul 2022 14:23-58                                         | https://www.facebook.com/403/favion.los<br>comment inne -<br>us. CATEGON Block URLs CL2<br>DESTRUCTION IN -<br>CONTINUE - Constraint - Palloy: "255_Chater2", w885: No Score,<br>Malware Analysis File VenSct -                                   | Block - URL CH | 08        | isesus_10.50.50.122_sgt222_10.50.50.13<br>(Destified by 158)<br>10.50.50.13 |  |  |  |  |  |

# 相关信息

- 网络安全设备和身份服务引擎集成指南
- <u>为 TrustSec 感知服务配置 WSA 与 ISE 的集成</u>
- 思科身份服务引擎管理员指南,版本3.1
- 思科安全网络设备AsyncOS 14.5用户指南